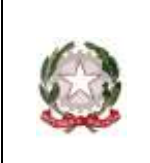

31047 PONTE DI PIAVE (TV) - www.icpontedipiave.edu.it

## **AREA TUTORE – PRENOTARE UN COLLOQUIO PER IL RICEVIMENTO GENERALE**

Per prenotare un colloquio telematico con i docenti per il ricevimento generale, si opera attraverso il registro Nuvola, allo stesso modo in cui si prenota un colloquio individuale in orario mattutino.

1. Accedere, quindi, al registro Nuvola con le proprie credenziali e cliccare nel menù laterale sulla voce "Colloqui"

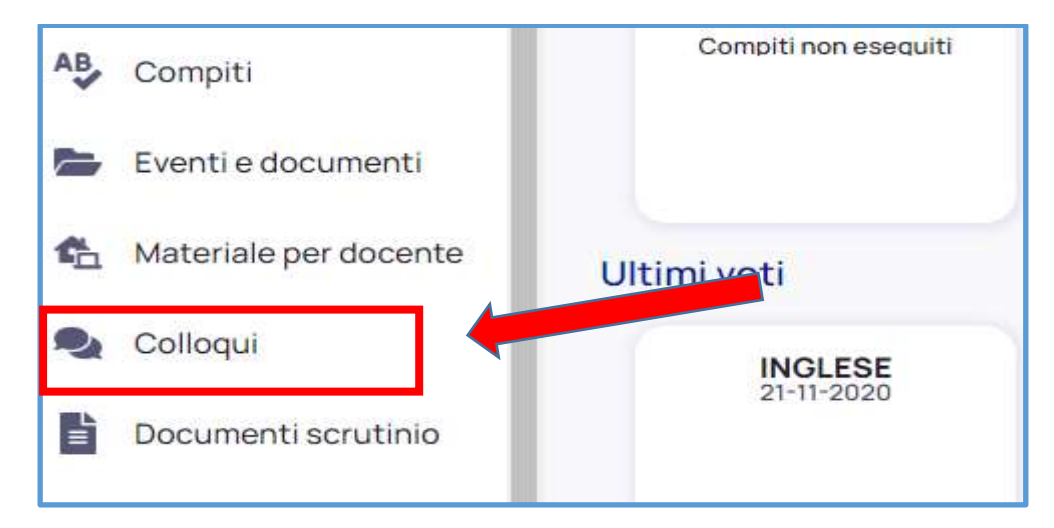

2. Cliccare su "Prenota un colloquio"

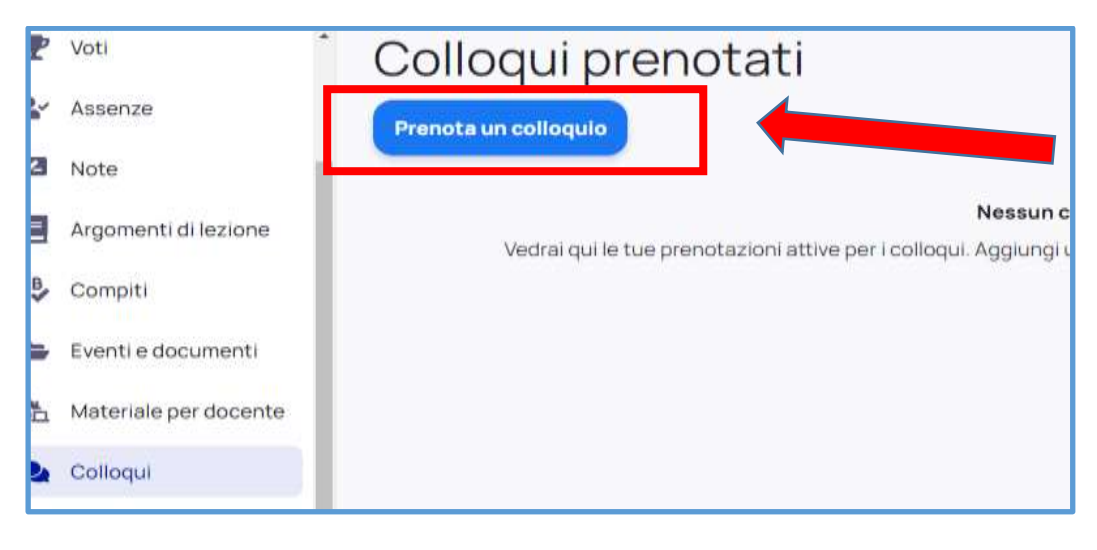

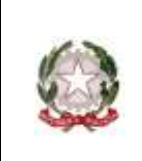

31047 PONTE DI PIAVE (TV) - <u>www.icpontedipiave.edu.it</u>

3. comparirà la lista dei docenti della classe. Cliccare sul rettangolo dove compare il nome dell'insegnante con il quale si desidera un colloquio

| Ŧ          | Voti                  | Nuovo colloquio                                       |
|------------|-----------------------|-------------------------------------------------------|
| 2          | Assenze               | G Indietro                                            |
| 2          | Note                  | Seleziona il docente con cui vuoi prenotare un colloq |
| ٨          | Argomenti di lezione  | 3 - GRUPPO FRANCESE                                   |
|            |                       | DONATELLA                                             |
| AB,        | Compiti               | FRANCESE                                              |
|            |                       | 3B                                                    |
|            | Eventi e documenti    | TECNOLOGIA                                            |
| <b>6</b> 2 | Materiale per docente | DONATELLA                                             |
| 2          | Colloqui              | FRANCESE                                              |
| ľ          | Documenti scrutinio   | MUSICA                                                |

4. è possibile visionare solamente gli appuntamenti liberi relativi al ricevimento generale specificando un filtro, ovvero scegliendo come Tipologia "Ricevimento generale" e cliccando sul tasto "Cerca". In questo modo compariranno gli orari degli appuntamenti disponibili. Cliccare sull'orario che si vuole scegliere

| Orari disponibili per DONATELLA               |                      |                     |                                     |                    |   |                          |  |  |
|-----------------------------------------------|----------------------|---------------------|-------------------------------------|--------------------|---|--------------------------|--|--|
| G Indietro                                    |                      |                     |                                     |                    |   |                          |  |  |
| Seleziona l'orario per prenotare un colloquio |                      |                     |                                     |                    |   |                          |  |  |
| Ricerca                                       | Da<br>Inserisci data | A<br>Inserisci data | Tipologia<br>Ricevimento generale 🔻 | Luogo<br>Seleziona | • | Cerca<br>Cancella filtri |  |  |
| 17 dicembre 2020                              |                      |                     |                                     |                    |   |                          |  |  |
| 16:00<br>10min                                |                      |                     |                                     |                    |   |                          |  |  |

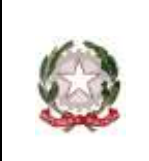

31047 PONTE DI PIAVE (TV) - www.icpontedipiave.edu.it

5. dare la "conferma" dell'orario scelto cliccando sul tasto "prenota". In questo modo al docente arriverà una mail di richiesta colloquio.

Se invece si vuole annullare la prenotazione, cliccare sul tasto "annulla".

| Confermi la prenotazione?                                            | 6                                |
|----------------------------------------------------------------------|----------------------------------|
| Vuoi prenotare il colloquio con <b>DONATE</b><br>alle <b>16:00</b> ? | il <mark>17 dicembre 2020</mark> |
| Luogo                                                                |                                  |
| TELECONFERENZA - GMEET                                               |                                  |
| Tipologia                                                            |                                  |
| Ricevimento generale                                                 |                                  |
| Annotazioni                                                          |                                  |
| colloquio di prova                                                   |                                  |
|                                                                      |                                  |
| Annu                                                                 | la Prenota                       |

6. il docente invierà l'invito al colloquio nella mail istituzionale dello studente.